## 1CS Komercijalno poslovanje Instalaciona procedura

Instalacija na klijent računaru

Instalaciona procedura se sprovodi pokretanjem instalacionog paketa Setup.exe.

Automatizovana instalaciona procedura minimizira mogućnost greške ali omogućava i oporavak od grešaka nastalih u procesu instalacije.

Svi rizici i eventualni problemi nastali zbog instalacije ovog programa detaljno su objašenjeni u dokumentu *Uslovi korišćenja* koji je sastavni deo instalacione procedure i korisnik se mora saglasiti sa istima ako želi da instalira program.

Kada pokrenete instalacionu aplikaciju prvo dobijete obaveštenja o izmenama na regionalnim podešavanjima:

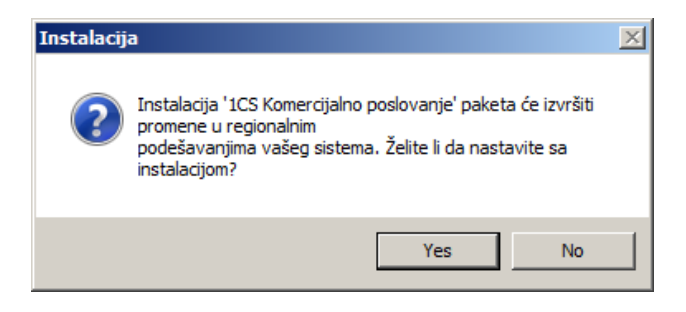

Sledi početni ekrana:

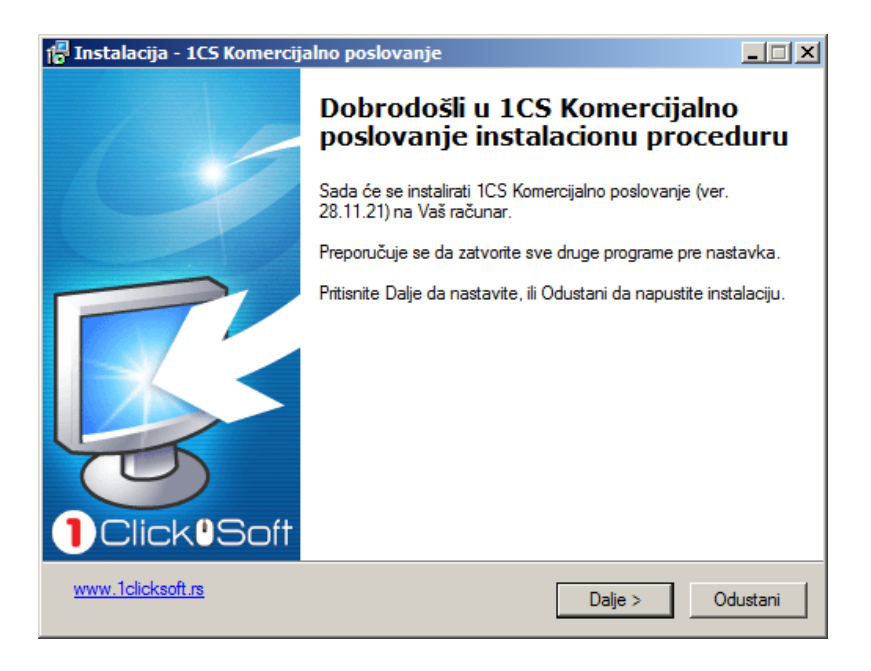

I prihvatanja uslova Ugovora:

| 🚏 Instalacija - 1CS Komercijalno poslovanje                                                                                                    |        |
|----------------------------------------------------------------------------------------------------|--------|
| Ugovor o korišćenju<br>Molimo pročitajte pažljivo sledeće važne informacije pre nastavka.                                                                                                    |        |
| Molimo pročitajte Ugovor o korišćenju, koji sledi. Morate prihvatiti uslove ovog ugovora<br>pre nastavka instalacije.                                                                                                    |        |
| Licencne informacije:<br>1. "1 Click Soft" nije odgovoran za eventualnu štetu nastalu korišćenjem programa<br>koje želite da instalirate.<br>2. Korišćenje instaliranih programa moguće je do isteka važnosti licence. Za dalji rad<br>na programima neophodno je produžiti licencu. |        |
| VAŽNO: Pročitajte sledeće odredbe i uslove koji se primenjuju na proizvod pre<br>preuzimanja, instalacije, kopiranja ili korišćenja.<br>KADA PREUZIMATE, INSTALIRATE, KOPIRATE ILI KORISTITE SOFTVER,<br>PRISTAJETE NA OVE ODREDBE I USLOVE I PRIHVATATE IH.                         | -      |
| Prihvatam ugovor                                                                                                    |        |
| C Ne prihvatam ugovor                                                                                                    |        |
| www.1clicksoft.rs < Nazad Dalje > Odu                                                                                                    | ustani |

U sledećem prozoru unosite podatke o svojoj firmi gde je Korisnik: ime računara na koji instalirate ili Vaše ime ili ime sektora. U polje Organizacija: unesite ime Vaše firme.

| 🚰 Instalacija - 1CS Komercijalno poslovanj         | e       |         | <u> </u> |
|----------------------------------------------------|---------|---------|----------|
| Podaci o korisniku<br>Molimo unesite Vaše podatke. |         |         |          |
| Korisnik:                                          |         |         |          |
| 1CS                                                |         |         |          |
| Organizacija:                                      |         |         |          |
| 1 Click Soft                                       |         |         |          |
|                                                    |         |         |          |
|                                                    |         |         |          |
|                                                    |         |         |          |
|                                                    |         |         |          |
|                                                    |         |         |          |
|                                                    |         |         |          |
| www.1clicksoft.rs                                  | < Nazad | Dalje > | Odustani |

Potvrdite ili izaberite fasciklu u koju će program biti instaliran:

| 🚏 Instalacija - 1CS Komercijalno poslovanje                                                             |         |
|----------------------------------------------------------------------------------------------------|---------|
| Izaberite odredišnu lokaciju<br>Gde 1CS Komercijalno poslovanje treba da se instalira?                  |         |
| Instalacija će postaviti 1CS Komercijalno poslovanje u sledeći direktorijum.                            |         |
| Da nastavite, pritisnite Dalje. Ako želite da izaberete neki drugi direktorijum, pritisnite<br>Izaberi. |         |
| C:\PoslovanjePDV Izaberi                                                                                |         |
|                                                                                                    |         |
| Potrebno je najmanje 23.5 MB slobodnog prostora na disku.                                               |         |
| www.1clicksoft.rs  < Nazad Dalje > Oc                                                                   | dustani |

Izaberite tip instalacije:

| 🚏 Instalacija - 1CS Komercijalno poslovanje                                                         |          |
|----------------------------------------------------------------------------------------------------|----------|
| <b>Tip instalacije</b><br>Izaberite tip instalacije.                                                |          |
| U zavisnosti da li će program biti instaliran na jednom ili više računara izaberite<br>instalacije. | e tip    |
| Da nastavite, izberite jednu od opcija i pritisnite Dalje.                                          |          |
| Rad na jednom računaru                                                                              |          |
| C Rad u mreži                                                                                       |          |
|                                                                                                    |          |
|                                                                                                    |          |
|                                                                                                    |          |
|                                                                                                    |          |
|                                                                                                    |          |
| www.1clicksoft.rs < Nazad Dalje >                                                                   | Odustani |

Kao i module koje želite da instalirate:

| 📳 Instalacija - 1CS Komercijalno poslovan                                                       | je 📕 📕                                                          |  |
|-------------------------------------------------------------------------------------------------|-----------------------------------------------------------------|--|
| Izaberite komponente<br>Koje komponente ćete instalirati?                                       |                                                                 |  |
| Izaberite komponente koje želite da instalira<br>instalirate. Pritisnite Dalje kada budete spre | ate; obrišite komponente koje ne želite da<br>mni da nastavite. |  |
| Instalacija klijenta                                                                            |                                                                 |  |
| Programi                                                                                        | 16.3 MB 🔺                                                       |  |
| Admin Tools                                                                                     | 11.2 MB                                                         |  |
| - AdminGuard                                                                                    | 1.0 MB                                                          |  |
| - Auto Updater                                                                                  | 0.7 MB                                                          |  |
| - Copy Mate                                                                                     | 0.3 MB                                                          |  |
| - FIBS 2.0.8                                                                                    | 1.9 MB                                                          |  |
| - 🔽 Komercijalno poslovanje                                                                     | 16.3 MB                                                         |  |
| - Linked                                                                                        | 0.3 MB                                                          |  |
| Osnovna sredstva                                                                                | 4.5 MB                                                          |  |
| Trenutno odabrane stavke zahtevaju najmanje 32.8 MB prostora na disku.                          |                                                                 |  |
| www.1clicksoft.rs                                                                               | < Nazad Dalje > Odustani                                        |  |

Za module koje želite da instalirate neopodno je da Vaša firma posedujete odgovarajuću licencu.

Informaciju koje module možete ili trebate da instalirate možete dobiti od Vašeg administratora.

Nemojte instalirati programe koji Vam nisu potrebni ili za njih nije obezbeđena odgovarajuća licenca.

Na sledeća dva prozora izaberite opcije koje se odnose na pojavu programa na Desktop-u:

| 🗗 Instalacija - 1CS Komercijalno poslovanje                                                                          |  |  |
|----------------------------------------------------------------------------------------------------|--|--|
| Izaberite direktorijum za Start meni<br>Gde želite da instalacija postavi prečice za program?                        |  |  |
| Instalacija će postaviti prečice za program u sledećem direktorijumu Start<br>menija.                                |  |  |
| Da nastavite, pritisnite Dalje. Ako želite da izaberete neki drugi direktorijum, pritisnite<br>Izaberi.              |  |  |
| 1 Click Soft                                                                                                    |  |  |
|                                                                                                    |  |  |
|                                                                                                    |  |  |
|                                                                                                    |  |  |
| Nemoj da praviš direktorijum u Start meniju                                                                          |  |  |
| www.1clicksoft.rs < Nazad Dalje > Odustani                                                                           |  |  |
|                                                                                                    |  |  |
| 🕼 Instalacija - 1CS Komercijalno poslovanje                                                                          |  |  |
| Izaberite dodatne zadatke<br>Kakve dodatne zadatke je još potrebno obaviti?                                          |  |  |
| Izaberite dodatne zadatke koje želite da Instalacija 1CS Komercijalno poslovanje obavi,<br>a zatim pritisnite Dalje. |  |  |
| Postavi prečice programa na radnu površinu                                                                           |  |  |
| 🔲 Instalacija PDF štampača                                                                                           |  |  |
|                                                                                                    |  |  |
|                                                                                                    |  |  |
|                                                                                                    |  |  |
|                                                                                                    |  |  |
|                                                                                                    |  |  |
|                                                                                                    |  |  |

< Nazad

Dalje >

Odustani

Na sledećem prozoru pokrećete instalaciju:

| 🔓 Instalacija - 1CS Komercijalno poslovanje                                                                                              |          |
|----------------------------------------------------------------------------------------------------|----------|
| Instalacija je spremna<br>Instalacija je spremna da postavi 1CS Komercijalno poslovanje na Vaš računar.                                  |          |
| Pritisnite Instaliraj da nastavite sa instalacijom, ili pritisnite Nazad ako želite da pon<br>pregledate ili promenite neka podešavanja. | ovo      |
| Podaci o korisniku:<br>1CS<br>1 Click Soft<br>Ortradišna lokacija:                                                                       | <u> </u> |
| C:\PoslovanjePDV<br>Tip instalacije:<br>Instalacija klijenta                                                                             |          |
| Izabrane komponente:<br>Baza podataka<br>Firebird klijent<br>∢                                                                           | •        |
| www.1clicksoft.rs < Nazad Instaliraj                                                                                                    | Odustani |

Po završetku instalacije pojaviće se sledeći prozor kao dokaz da je isntalacija uspešno završena:

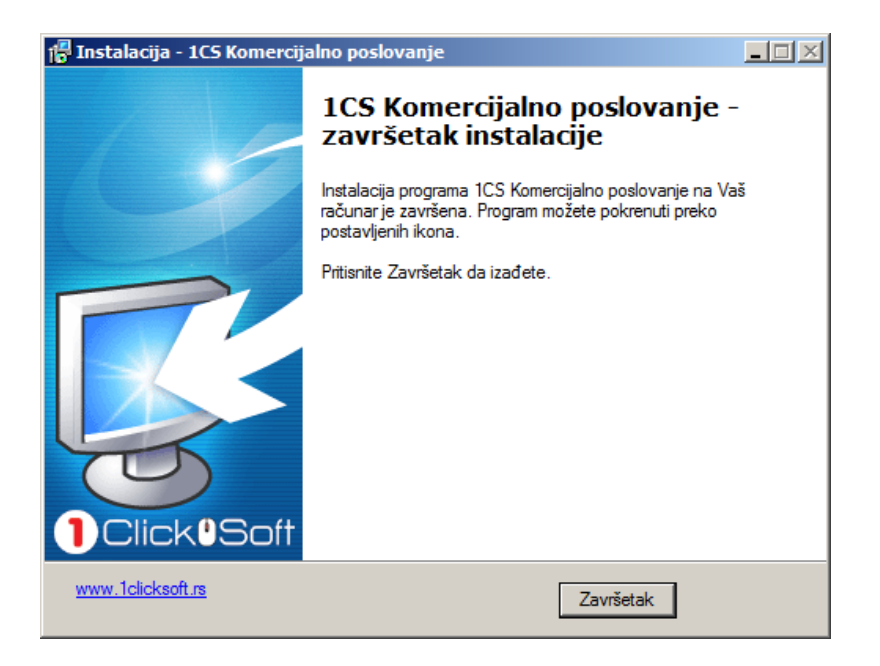